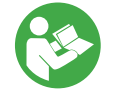

# Podręcznik użytkownika

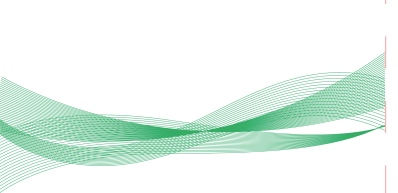

#### Warunki użytkowania produktu

 Wersja systemu iPhone'a musi mieć numer iOS 10 lub wyższy, a wersja systemu telefonu z Androidem musi mieć numer Android 11 lub wyższy.
 Ważne] Odpowiedni dla samochodów z przewodowym Apple CarPlay lub Android Auto.

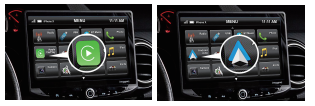

#### Jak sprawdzić, czy samochód ma przewodowy Apple CarPlay lub Android Auto?

Metoda 1: Podłącz telefon iPhone lub telefon z systemem Android do głównego portu USB samochodu za pomocą kabla do transmisji danych. Jeśli samochód posiada funkcje Apple CarPlay/Android Auto, pojawi się interfejs CarPlay lub Android Auto.

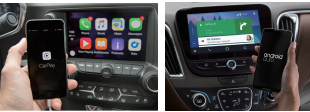

Metoda 2: Jeśli w menu multimediów samochodu znajduje się ikona CarPlay lub Android Auto, oznacza to, że samochód jest wyposażony w Apple CarPlay lub Android Auto.

## Jak używać?

 Podłącz urządzenie do portu USB lub USB typu C w samochodzie. ( Uwaga: Jeśli Twój samochód ma wiele portów, upewnij się, że urządzenie jest podłączone do portu z przewodowym Apple CarPlay lub Android Auto.)

 Poczekaj, aż na ekranie zostanie wyświetlony interfejs użytkownika połączenia. (Uwaga: interfejs użytkownika CarPlay jest wyświetlany domyślnie, Android Auto jest wyświetlany bez interfejsu użytkownika)

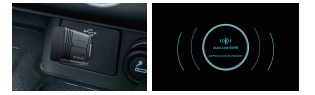

 Włącz Wi-Fi i Bluetocht w telefonie iPhone / telefonie z systemem Android, znajdź Bluetocht o nazwie "Auto Link-\*\*\*", kliknij, aby sparować; Kliknij "Zezwól"; Kliknij "Użyj Carplay" lub "Użyj Android Auto", aby rozoczać korzystanie.

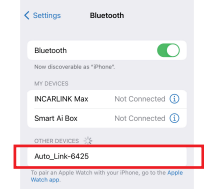

## Zasada działania

Urządzenie paruje telefon z pojazdem za pomocą Bluetooth, a następnie przełącza się na Wi-Fi w celu utrzymania połączenia bezprzewodowego. Po pomyślnym sparowaniu Bluetooth, Wi-Fi telefonu automatycznie łączy się z Wi-Fi urządzenia, a następnie połączenie Bluetooth jest domyślnie rozłączane.

(Uwaga: Jeśli w tym czasie Bluetooth telefonu jest połączony z innymi urządzeniami, może to spowodować niedostępność wejścia mikrófonu CarPlay lub odtwarzania dźwięku. Aby to naprawić, konieczne może być ręczne odlączenie telefonu od innych urządzeń Bluetooth lub bezpośrednie wyłączenie Bluetooth)

#### Objaśnienie wskaźników LED

- Štan cyjanowy: Wskaźnik zasilania
- Stan zielony

Zielone światło migające--- CarPlay łączy się Zielone światło stale włączone--- Połączenie z CarPlay powiodło się

Stan niebieski

Niebieskie światło migające--- Android Auto łączy się Niebieskie światło stale włączone--- Połączenie z Android Auto powiodło się

## Ustawienia aktualizacji online i opóźnienia rozruchu

(Urządzenie działa normalnie, co oznacza, że aktualna wersja oprogramowania jest odpowiednia dla danego pojazdu. Aktualizacja oprogramowania sprzętowego nie jest zalecana. Próbuj tego rozwiązania tylko wodrow (z dy, gdy nie możesz rozwiązać problemu za pomowcte<sup>4</sup>/y, gdy nie możesz

Kroki aktualizacji/interfejs dostępu do ustawień 1. Włącz zasilanie urządzenia.  Połącz się z Wi-Fi urządzenia (Auto\_Link-\*\*\*\*) za pomocą iPhone a, używając hasła "1234567".
 Otwórz przeglądarkę Safari, wpisz "192.168.1.101", a następnie kliknij "Aktualizuj".

4. Na tej samej stronie možna również wpisać producenta samochodu, rok produkcji i szczegółowe informacje o problemie, a następnie kliknąć przycisk "Wyśli", aby zgłosić problem. Nasi inżynierowie zarejestrują problem i sprawdzą możliwe rozwiązania. 5. Po zakończeniu aktualizacji należy ponownie uruchomić telefon przed ponownym użyciem urządzenia.

6. Po dostosowaniu parametrów w tle, odłącz i podłącz urządzenie, aby zaczęło działać.

Default 0

8

(Uwaga: telefonów z systemem Android nie można tymczasowo zaktualizować online.)

| Problem description                            | System version in                 | formation     |
|------------------------------------------------|-----------------------------------|---------------|
| Automobile brand<br>Presse order the car brand | Tersien number                    |               |
| Car sume                                       | Config                            |               |
| Astenobile m                                   | Auto stram node<br>Stati an delar |               |
| Contact Terail                                 | Will channel                      | 05            |
| Press orier erail Dealed archier description   |                                   | 59            |
| Please enter a description of the problem      | Problem descript                  | 124           |
|                                                | Automobile brand                  | 15 s          |
|                                                | Carramo                           | 20s           |
|                                                | Automobile ap                     | 30s           |
| Extent to                                      | Please order the age or           | 405           |
| Online updates                                 | Please order ornall               | 50s           |
|                                                | Detailed problem desert           | 601           |
| equade<br>Please select a software version 0   | Piesex onter a descript           |               |
| aA 192.168.1.101                               | . AA                              | 192.168.1.101 |

# Często zadawane pytania (FAQ)

 Czy adapter można sparować z wieloma telefonami?

Tak, adapter można sparować z wieloma telefonami, ale jednocześnie można podłączyć tylko jedno urządzenie. Jeśli chcesz sparować go z nowym telefonem, najpierw rozłącz bieżące połączenie, wyłącz Wi-Fielefonu i wyłącz Bluetooth Należy pamiętać, że domyślnie funkcja Bluetooth adaptera automatycznie połączy się tylko z ostatnio używanym telefonem.

2.Kontrolki urządzenia pozostają włączone nawet po wyłączeniu samochodu. Niektóre samochody nie odłączają zasilania natychmiast po wyłączeniu, więc kontrolki urządzenia mogą nie zgasnąć natychmiast i może to zająć trochę czasu. Zapewniamy, że zużycie energii przez urządzenie jest minimalne i nie spowoduje rozładowania akumulatora samochodu.

Nie można znaleźć Bluetooth lub Wi-Fi urządzenia?
 Uruchom ponownie telefon.
 Zresetuj ustawienia sieci i Bluetooth telefonu.
 § spróbuj przetestować z nowym telefonem.

 Funkcja audio jest nieprawidłowa. Sprawdź, czy Bluetooth telefonu jest połączony z innymi urządzeniami. Jeśli tak, zignoruj inne automatycznie połączone urządzenia Bluetooth.

 Nie można połączyć się ponownie automatycznie. Upewnij się, że funkcje Bluetooth i Wi-Fi telefonu są włączone i że Bluetooth nie jest zajęty podczas wsiadania do samochodu. 6. Jakie jest hasto do połączenia z siecią Wi-Fi? Musimy połączyć się z Bluetooth, a nie Wi-Fi. Połączenie Bluetooth nie wymaga hasła. Podczas parowania upewnij się, że Wi-Fi jest włączone i nie jest zajęte.

## Obsługa posprzedażna

#### Drogi kupujący,

Witaji Dziękujemy za wybór i zaufanie. Jeśli masz jakiekolwiek pytania, skontaktuji się z nami. Niezależnie od tego, czy chodzi o obsługę przedsprzedażną, czy posprzedażną, zawsze będziemy służyć pomocą i udzielać satysfakcjonujących odpowiedzi. Ostateczna interpretacja obsługi posprzedażnej produktu należy do naszej firmy.

Serdecznie dziękujemy za wsparcie i zapraszamy do ponownych odwiedzin!

| Karta gwarancyjna     |  |                     |  |
|-----------------------|--|---------------------|--|
| Nazwa<br>użytkownika  |  | Numer<br>zamówienia |  |
| Telefon<br>kontaktowy |  | Adres<br>e-mail     |  |
| Adres                 |  |                     |  |
| kontaktowy            |  |                     |  |
| Nazwa<br>dealera      |  |                     |  |
| Treść<br>gwarancji    |  |                     |  |